#### Step One: Logging in

- Webpage: <u>http://fhda.higheredprofiles.com/#/login</u>
- Login: deanzapr@fhda.edu
- Password: Abc123

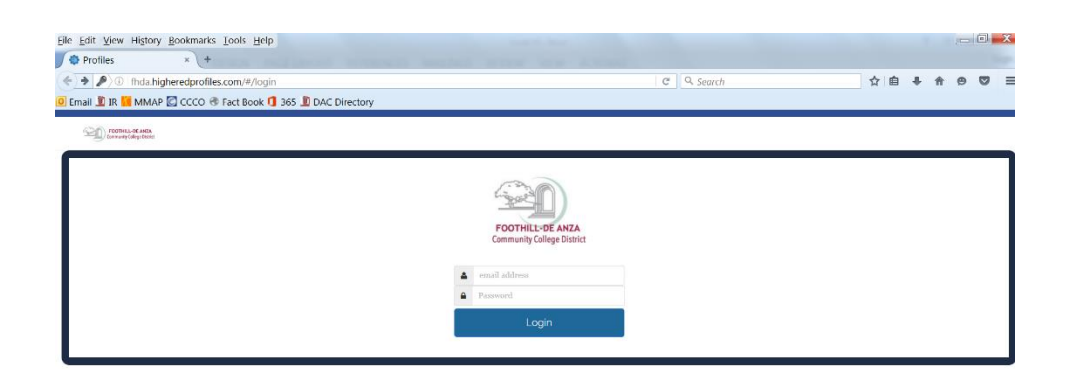

#### Step Two: Selecting the Program Review Tool

- Click on the picture of the Program Review Data Sheet

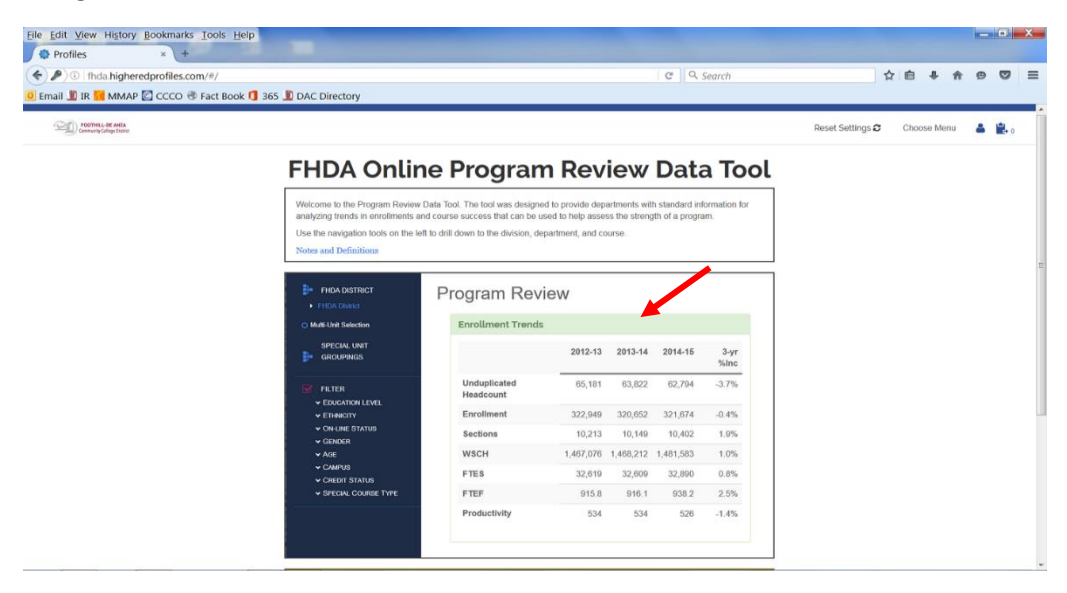

## Step Three: Selecting De Anza College

- Click on the tree on the left to select only De Anza College
- Expand the tree to show all divisions

| FHDA Program Rev<br>Cohort: Term Type Summer Fall Winte                                                                                                    | <b>/iew</b><br>r Spring Early Summer                                                                                                    |                                                                                                    |                                                                                                    |                                                                                                    |                                                                                                    |
|----------------------------------------------------------------------------------------------------|----------------------------------------------------------------------------------------------------|----------------------------------------------------------------------------------------------------|----------------------------------------------------------------------------------------------------|----------------------------------------------------------------------------------------------------|----------------------------------------------------------------------------------------------------|
| Enrollment Trends<br>De Anza College                                                                                                    |                                                                                                    |                                                                                                    |                                                                                                    |                                                                                                    |                                                                                                    |
|                                                                                                    | 2012-13                                                                                                    | 2013-14                                                                                                    | 2014-15                                                                                                    | 2015-16                                                                                                    | 4-yr %l                                                                                                    |
| Unduplicated Headcount                                                                                                    | 37,900                                                                                                    | 35,764                                                                                                    | 34,445                                                                                                    | 32,921                                                                                                    | -13.                                                                                                    |
| Enrollment                                                                                                    | 198,407                                                                                                    | 193,990                                                                                                    | 192,394                                                                                                    | 187,592                                                                                                    | -5.                                                                                                    |
| <ul> <li>Physical Education/Athletics</li> <li>Physical Sciences/Math/Engin</li> <li>Social Sciences and Humanities</li> <li>Student Services</li> <li>Foothill College</li> <li>Sections</li> </ul> | 6,898                                                                                                    | 6,667                                                                                                    | 6,621                                                                                                    | 6,485                                                                                                    | -6.                                                                                                    |
| WSCH                                                                                                    | 890,088                                                                                                    | 877,551                                                                                                    | 877,668                                                                                                    | 861,437                                                                                                    | -3.                                                                                                    |
| FTES                                                                                                    | 19,772                                                                                                    | 19,486                                                                                                    | 19,463                                                                                                    | 19,114                                                                                                    | -3.                                                                                                    |
| FTEF                                                                                                    | 539.3                                                                                                    | 543.5                                                                                                    | 550.7                                                                                                    | 546.0                                                                                                    | 1.                                                                                                    |
| Productivity                                                                                                    | 550                                                                                                    | 538                                                                                                    | 531                                                                                                    | 526                                                                                                    | -4                                                                                                    |
|                                                                                                    | FHDA Program Rev         Cohort: Term Type Summer Fall Winter         Enrollment Trends         De Anza College         Unduplicated Headcount         Enrollment         Sections         WSCH         FTES         FTEF         Productivity | FHDA Program ReviewCohort: Term Type Summer Fall Winter Spring Early SummerEnrollment Trends<br>De Anza CollegeUnduplicated Headcount37,900Enrollment198,407Sections6,898WSCH890,088FTES19,772FTEF539.3Productivity550 | FHDA Program ReviewCohort: Term Type Summer Fall Winter Spring Early SummerEnrollment Trends<br>De Anza CollegeUnduplicated Headcount2012-132013-14Unduplicated Headcount37,90035,764Enrollment198,407193,990Sections6,8986,667WSCH890,088877,551FTES19,77219,486FTEF539.3543.5Productivity550538 | FHDA Program ReviewCohort: Term Type Summer Fall Winter Spring Early SummerEnrollment Trends<br>De Anza CollegeUnduplicated Headcount2012-132013-142014-15Unduplicated Headcount37,90035,76434,445Enrollment198,407193,990192,394Sections6,8986,6676,621WSCH890,088877,551877,668FTES19,77219,48619,463FTEF539.3543.5550.7Productivity550538531 | FHDA Program ReviewChort: Term Type Summer Fall Winter Spring Early SummerEnrollment Trends<br>De Anza College2012-132013-142014-152015-16Unduplicated Headcount37,90035,76434,44532,921Enrollment198,407193,990192,394187,592Sections6,8986,6676,6216,485WSCH890,088877,551877,668861,437FTES19,77219,48619,46319,114FTEF539.3543.5550.7546.0Productivity550538531526 |

# **Step Four: Selecting Your Division**

- Select your division
- Expand the carrot to the left of your division to display the departments
  - In this example, Social Sciences is expanded to display all departments within the division

| Eile Edit View History Bookmarks                                                                                                   | <u>T</u> ools <u>H</u> elp                                   |                     |         |         |         |           |    |     |   | J <u>×</u> |
|----------------------------------------------------------------------------------------------------|--------------------------------------------------------------|---------------------|---------|---------|---------|-----------|----|-----|---|------------|
| I fhda.higheredprofiles.co                                                                                                    | m/#/report?page=program-review-data                          |                     |         | C C     | Search  |           | ☆自 | ↓ 佘 | 9 |            |
| Email ಖ IR 📶 MMAP 🔯 CCCO 🗷                                                                                                    | 🛛 Fact Book 🚺 365 🧾 DAC Directory                            |                     |         |         |         |           |    |     | _ |            |
| »<br>SOCIAL SCIENCES<br>Ĵ■ AND HUMANITIES                                                                                          | FHDA Program Revi                                            | ew                  |         |         |         |           |    | Ē   |   |            |
| <ul> <li>FHDA District</li> <li>De Anza College</li> <li>Applied Technologies</li> </ul>                                           | Cohort: Term Type Summer Fall Winter S                       | Spring Early Summer |         |         |         |           |    | L   |   | <b>⇔</b>   |
| Biol, Health, Env Sc, Wrkfr Ed     Business/Computer Systems     Creative Arts     Disability Suno Proor and Serv.                 | Enrollment Trends<br>De Anza College > Social Sciences and H | lumanities          |         |         |         |           |    |     |   | *          |
| <ul> <li>Intercultural/Internation Stu</li> <li>Language Arts</li> </ul>                                                           |                                                              | 2012-13             | 2013-14 | 2014-15 | 2015-16 | 4-yr %Inc |    |     |   |            |
| <ul> <li>Learning Resources</li> <li>Physical Education/Athletics</li> </ul>                                                       | Unduplicated Headcount                                       | 18,869              | 18,068  | 17,804  | 17,327  | -8.2%     |    |     |   |            |
| <ul> <li>Physical Sciences/Math/Engin</li> <li>Social Sciences and Humanities</li> </ul>                                           | Enrollment                                                   | 42,941              | 42,262  | 42,159  | 40,930  | -4.7%     |    |     |   |            |
| <ul> <li>Administration of Justice-DA</li> <li>Anthropology-FD</li> </ul>                                                          | Sections                                                     | 1,213               | 1,134   | 1,100   | 1,085   | -10.6%    |    |     |   |            |
| <ul><li>Child Development-DA</li><li>Economics-FD</li></ul>                                                                        | WSCH                                                         | 169,977             | 167,073 | 168,004 | 163,505 | -3.8%     |    |     |   |            |
| <ul> <li>Geography-DA</li> <li>History-FD</li> </ul>                                                                               | FTES                                                         | 3,831               | 3,761   | 3,768   | 3,669   | -4.2%     |    |     |   |            |
| <ul> <li>Humanities-DA</li> <li>Paralegal Program-DA</li> </ul>                                                                    | FTEF                                                         | 92.7                | 94.1    | 96.5    | 93.0    | 0.3%      |    |     |   |            |
| <ul> <li>Peace Officer Stand &amp; Train-DA</li> <li>Philosophy-FD</li> <li>Political Science-FD</li> <li>Psychology-FD</li> </ul> | Productivity                                                 | 611                 | 592     | 580     | 586     | -4.1%     |    |     |   |            |
| Social Science-FD     Sociology-FD     Student Services     Foothil College                                                        | Faculty Workload<br>De Anza College > Social Sciences and H  | lumanities          |         |         |         |           |    |     |   | *          |
| O Multi-Unit Selection                                                                                                    |                                                              | 2012-13             | 2013-14 | 2014-15 | 2015-16 | 4-yr %Inc |    |     |   |            |
| SPECIAL UNIT<br>GROUPINGS                                                                                                    | Full Time Load                                               | 24.8                | 25.6    | 25.2    | 25.3    | 2%        |    |     |   |            |
|                                                                                                    | Fall Time 0/                                                 | 00.00/              | 07.00/  | 00 40/  | 07.00/  | 00/       |    |     |   |            |

#### **Step Five: Selecting Your Department**

Select your department -

| Eile       Edit       View       History       Bookmarks       Tools       Help         Profiles       ×       + | NUM AND AND      |         |
|----------------------------------------------------------------------------------------------------|------------------|---------|
| ◆ ♪ ③   fhda.higheredprofiles.com/#/report?page=program-review-data                                              | 🖉 🔍 Search 🔄 🏠 自 | + ^ 9 5 |
| 🖲 Email 🗓 IR 📕 MMAP 🔄 CCCO 🐨 Fact Book 🚺 365 🗓 DAC Directory                                                     |                  |         |

|--|

- SCIENCE-FD FHDA District
- De Anza College
- Applied Technologies
- Biol, Health, Env Sc, Wrkfr E
- Business/Computer System
- Creative Arts
- Disability Supp Progr and Se
- Intercultural/Internation Stu
- Language Arts
- Learning Resources
- Physical Education/Athletics
- Physical Sciences/Math/Eng
- Social Sciences and Human
- Administration of Justice-D/
- Anthropology-FD
- Child Development-DA
- Geography-DA
- History-FD
- Humanities-DA
- Paralegal Program-DA Peace Officer Stand & Train
- Philosophy-FD
- Psychology-FD
- Social Science-FD Sociology-FD
- Student Services
- Foothill College
- O Multi-Unit Selection

SPECIAL UNIT

GROUPINGS

| cohort: Term Type Summer Fall Winter Spring Early Summer |         |         |         |         |           |  |  |
|----------------------------------------------------------|---------|---------|---------|---------|-----------|--|--|
| nrollment Trends<br>Political Science-FD                 |         |         |         |         |           |  |  |
|                                                          | 2012-13 | 2013-14 | 2014-15 | 2015-16 | 4-yr %Inc |  |  |
| Unduplicated Headcount                                   | 3,179   | 3,125   | 3,196   | 3,095   | -2.6%     |  |  |
| Enrollment                                               | 3,505   | 3,411   | 3,491   | 3,445   | -1.7%     |  |  |
| Sections                                                 | 83      | 82      | 80      | 88      | 6.0%      |  |  |
| WSCH                                                     | 14,001  | 13,622  | 14,012  | 13,726  | -2.0%     |  |  |
| FTES                                                     | 315     | 307     | 314     | 308     | -2.4%     |  |  |
| FTEF                                                     | 7.7     | 8.1     | 8.2     | 8.1     | 5.2%      |  |  |
| Productivity                                             | 606     | 561     | 570     | 565     | -6.8%     |  |  |

| Faculty Workload<br>Political Science-FD |         |         |         |         |           |
|------------------------------------------|---------|---------|---------|---------|-----------|
|                                          | 2012-13 | 2013-14 | 2014-15 | 2015-16 | 4-yr %Inc |
| Full Time Load                           | 2.4     | 2.3     | 2.3     | 3.0     | 25%       |
|                                          |         |         |         |         |           |

**-**

-5

# Step Six: Printing the PDF

- Click on the PDF icon on the top right hand corner, this will automatically generate a PDF for you which is your program review data sheet

| <u>File E</u> dit <u>V</u> iew Hi <u>s</u> tory <u>B</u> ookmarks <u>T</u> ools <u>H</u> elp                                                                                                    |                                                    |                          |                |                |                  |                      |                               |                                   |                 |               |            |            | ×     |
|----------------------------------------------------------------------------------------------------|----------------------------------------------------|--------------------------|----------------|----------------|------------------|----------------------|-------------------------------|-----------------------------------|-----------------|---------------|------------|------------|-------|
| Profiles × +                                                                                                    | and because the second                             |                          |                |                |                  |                      |                               |                                   |                 |               |            |            |       |
| ( fhda.higheredprofiles.com/#/report?page=pro                                                                                                    | gram-review-data                                   |                          |                |                |                  |                      | ୯ ସ                           | , Search                          | ☆               | ê 🛡 ,         | ≛ ⋒        | 9 1        | ≡     |
| 🔊 Most Visited 💲 MyPortal   Foothill-De 🧕 https://e                                                                                                    | email.fhda.edu 🧐 http://ets.fhda.edu/ 🧕            | De Anza College :: Insti | Pandora Interr | net Radi 😻 Hom | ie - Dropbox 💽 C | hancellor's Office P | o 道 De Anza College :: Dire 🥻 | 📕 Multiple Measures Ass 🚦 Sign in | to your account |               |            |            |       |
| FOOTHELL DE ANTA<br>Community Callege Dirate                                                                                                    |                                                    |                          |                |                |                  |                      |                               |                                   | Reset Se        | ttings 🨂 🛛 Ch | ioose Menu | <b>a 😩</b> | •     |
| POLITICAL<br>SCIENCE-FD                                                                                                    | FHDA Program Revie                                 | ew                       |                |                |                  |                      |                               |                                   |                 |               | Create     | e PDF file | -     |
| FHDA District     De Anno Collinge                                                                                                    | Cohort: Term Type Summer Fall Winter S             | Spring Early Summer      |                |                |                  |                      |                               |                                   |                 |               |            | 4          |       |
| Applied Technologies     Biol, Health, Env So, Wikfr Ed     Busises/Computer Systems     Creative Arts     Direative Arts                                                                                                    | Enrollment Trends<br>Political Science-FD          |                          |                |                |                  |                      |                               |                                   |                 |               |            | 1          | 3<br> |
| Language Arts                                                                                                    |                                                    | 2012-13                  | 2013-14        | 2014-15        | 2015-16          | 4-yr %Inc            |                               |                                   |                 |               |            |            |       |
| Learning Resources     Physical Education/Athletics                                                                                                    | Unduplicated Headcount                             | 3,179                    | 3,125          | 3,196          | 3,095            | -2.6%                |                               |                                   |                 |               |            |            |       |
| Physical Sciences/Math/Engin     Social Sciences and Humanities                                                                                                    | Enrollment                                         | 3,505                    | 3,411          | 3,491          | 3,445            | -1.7%                |                               |                                   |                 |               |            |            |       |
| Administration of Justice-DA     Anthropology-FD                                                                                                    | Sections                                           | 83                       | 82             | 80             | 88               | 6.0%                 |                               |                                   |                 |               |            |            |       |
| Child Development-DA     Economics-ED                                                                                                    | WSCH                                               | 14,001                   | 13,622         | 14,012         | 13,726           | -2.0%                |                               |                                   |                 |               |            |            |       |
| Geography-DA     Histony-FD                                                                                                    | FTES                                               | 315                      | 307            | 314            | 308              | -2.4%                |                               |                                   |                 |               |            |            |       |
| Humanities-DA     Earsheal Program.DA                                                                                                    | FTEF                                               | 7.7                      | 8.1            | 8.2            | 8.1              | 5.2%                 |                               |                                   |                 |               |            |            |       |
| <ul> <li>Farakaga Friguetroum</li> <li>Pasco Officer Stand &amp; Train-DA</li> <li>Philosophy-FD</li> <li>Portical Science-FD</li> <li>Pschology-FD</li> <li>Social Science-FD</li> <li>Social Science-FD</li> <li>Student Services</li> <li>Foothil College</li> </ul> | Productivity Faculty Workload Potitical Science-FD | 606                      | 561            | 570            | 565              | -6.8%                |                               |                                   |                 |               |            |            | 3     |
| O Multi-Unit Selection                                                                                                    |                                                    | 2012-13                  | 2013-14        | 2014-15        | 2015-16          | 4-yr %Inc            |                               |                                   |                 |               |            |            |       |
|                                                                                                    | Full Time Load                                     | 2.4                      | 2.3            | 2.3            | 3.0              | 25%                  |                               |                                   |                 |               |            |            |       |
|                                                                                                    | Full Time %                                        | 31.2%                    | 28.4%          | 28.0%          | 37.0%            | 19%                  |                               |                                   |                 |               |            |            |       |
| S FILTER                                                                                                    | Overload                                           | 0.0                      | 0.4            | 0.8            | 1.0              | N/A                  |                               |                                   |                 |               |            |            |       |
| EDUCATION LEVEL     ETHNICITY                                                                                                    | Overload %                                         | 0.0%                     | 4.9%           | 9.8%           | 12.3%            | N/A                  |                               |                                   |                 |               |            |            |       |
| ✓ ON-LINE STATUS                                                                                                    | Part Time Load                                     | 5.3                      | 5.4            | 5.1            | 4.1              | -23%                 |                               |                                   |                 |               |            |            |       |
| <ul> <li>✓ GENDER</li> <li>✓ AGE</li> </ul>                                                                                                    | Part Time %                                        | 68.8%                    | 66.7%          | 62.2%          | 50.6%            | -26%                 |                               |                                   |                 |               |            |            |       |
| <ul> <li>◆ CAMPUS</li> <li>◆ CREDIT STATUS</li> </ul>                                                                                                    | Total FTEF                                         | 7.7                      | 8.1            | 8.2            | 8.1              | 5%                   |                               |                                   |                 |               |            |            |       |
|                                                                                                    | Course Success<br>Political Science-FD             |                          |                |                |                  |                      |                               |                                   |                 |               |            | 4          | 3     |
|                                                                                                    |                                                    |                          | 2012-1         | 3              |                  | :                    | 2013-14                       | 2014-15                           |                 | 201           | 5-16       |            |       |
|                                                                                                    |                                                    |                          | Grades         |                | Percent          | Grade                | s Percent                     | Grades                            | Percent         |               |            |            |       |
|                                                                                                    | Success                                            |                          | 2,351          |                | 67%              | 2,43                 | 8 71%                         | 2,525                             | 72%             | 2,556         |            | 74%        | -     |

## Step Seven: Print out the PDF

- The PDF of your department's program review data sheet will display, you may now print it out to use to complete your Annual Program Review

| HDA Program Rev                                                                      | view                  |         |         |         |           |  |
|--------------------------------------------------------------------------------------|-----------------------|---------|---------|---------|-----------|--|
| ohort: <b>Term Type</b> Summer Fall Win<br>Enrollment Trends<br>Political Science-FD | iter Spring Early Sum | mer     |         |         |           |  |
|                                                                                      | 2012-13               | 2013-14 | 2014-15 | 2015-16 | 4-yr %lnc |  |
| Unduplicated Headcount                                                               | 3,179                 | 3,125   | 3,196   | 3,095   | -2.6%     |  |
| Enrollment                                                                           | 3,505                 | 3,411   | 3,491   | 3,445   | -1.7%     |  |
| Sections                                                                             | 83                    | 82      | 80      | 88      | 6.0%      |  |
| WSCH                                                                                 | 14,001                | 13,622  | 14,012  | 13,726  | -2.0%     |  |
| FTES                                                                                 | 315                   | 307     | 314     | 308     | -2.4%     |  |
| FTEF                                                                                 | 7.7                   | 8.1     | 8.2     | 8.1     | 5.2%      |  |
| Productivity                                                                         | 606                   | 561     | 570     | 565     | -6.8%     |  |